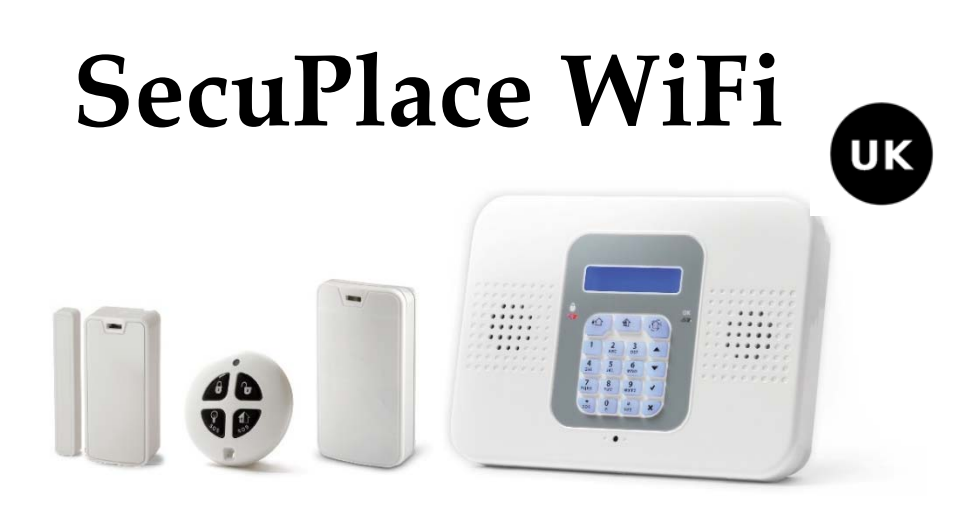

Note: Illustrated kit content may vary from image shown above

# **Quick Start Guide**

Visit us on the Web:

Global: www.riscogroup.com

UK: www.riscogroup.com/uk/el

For detailed installation and system information, refer to the full installation manual.

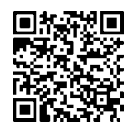

iOS app

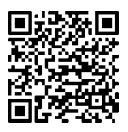

Android app

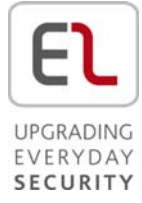

### **Table of Contents**

| GETTING STARTED                                                                                                    | 4      |
|----------------------------------------------------------------------------------------------------|--------|
| Kit Components<br>Expanding your System                                                                                                    | 4      |
| System Installation                                                                                                    | 4      |
| IMPORTANT SAFETY PRECAUTIONS                                                                                                    | 5      |
| INITIAL SYSTEM SETUP                                                                                                    | 6      |
| STEP 1: CONTROL PANEL WIRING                                                                                                    | 7      |
| WIRING AT THE CONTROL PANEL                                                                                                    | 7      |
| STEP 2: INSTALLING THE CONTROL PANEL                                                                                                    | 10     |
| Mounting Guidelines Installation Procedure                                                                                                    | 10<br> |
| STEP 3: POWERING-UP THE CONTROL PANEL                                                                                                    | 12     |
| STEP 4: SELECTING A LANGUAGE                                                                                                    | 12     |
| STEP 5: REGISTERING COMPONENTS                                                                                                    |        |
| REGISTERING KIT COMPONENTS<br>LISTING OF COMPONENT/ ZONE INFORMATION<br>REGISTERING ADDITIONAL COMPONENTS<br>REGISTERING KEYFOBS<br>DELETING COMPONENT REGISTRATIONS<br>DELETING KEYFOB REGISTRATIONS                |        |
| STEP 6: INSTALLING KIT COMPONENTS                                                                                                    | 16     |
| PRE-INSTALLATION PLANNING<br>INSTALLING THE MAGNETIC DOOR / WINDOW CONTACT DETECTOR<br>Mounting Guidelines<br>Installation Procedure<br>INSTALLING THE PIR DETECTOR<br>Mounting Guidelines<br>Installation Procedure |        |
| STEP 7: TESTING THE SYSTEM                                                                                                    |        |
| PERFORMING A KEYFOB TEST<br>PERFORMING A WALK TEST FOR DETECTORS                                                                                                    |        |
| JIEF 0. DEFINING JIJIEN UJERJ                                                                                                    |        |

| Assigning, Editing, and Deleting Users (User Codes)                                                                                                    | 26                                                                                                    |
|----------------------------------------------------------------------------------------------------|----------------------------------------------------------------------------------------------------|
| STEP 9: ESTABLISHING SYSTEM COMMUNICATION                                                                                                    | 27                                                                                                    |
| Communication Channels<br>Connecting to WiFi<br>Selecting your WiFi Network:<br>Changing the WiFi Network                                                                                                    | 27<br>27<br>27<br>28                                                                                                    |
| STEP 10: CONNECTING TO RISCO CLOUD                                                                                                    | 29                                                                                                    |
| REGISTERING TO RISCO CLOUD                                                                                                    | 29<br>30                                                                                                    |
| OPERATING THE SYSTEM                                                                                                    | 31                                                                                                    |
| BEFORE YOU START USING THE SYSTEM<br>Describing the Control Panel Keypad<br>Describing the Control Panel LEDs<br>Describing the Keyfob LED<br>Describing the PIR Detector LED<br>Describing User Commands<br>Describing Arming Modes<br>PERFORMING COMMANDS FROM CONTROL PANEL AND KEYFOB<br>USING THE SMARTPHONE AND WEB APPLICATIONS<br>Smartphone App<br>Web Application | <ol> <li>31</li> <li>32</li> <li>32</li> <li>32</li> <li>33</li> <li>33</li> <li>34</li> <li>35</li> <li>35</li> <li>35</li> </ol> |
| TROUBLESHOOTING                                                                                                    | 36                                                                                                    |
| SYSTEM MAINTENANCE — BATTERY REPLACEMENT                                                                                                    | 38                                                                                                    |
| Replacing Keyfob Batteries<br>Replacing Component Batteries                                                                                                    | 38<br>39                                                                                                    |
| PRODUCT SPECIFICATION                                                                                                    | 40                                                                                                    |
| CERTIFICATION AND STANDARDS                                                                                                    | 41                                                                                                    |
| STANDARD LIMITED PRODUCT WARRANTY ("LIMITED WARRANTY")                                                                                                    | 42                                                                                                    |
| CONTACTING YOUR ENGINEER                                                                                                    | 44                                                                                                    |
| CONTACTING RISCO GROUP                                                                                                    | 44                                                                                                    |

### **Getting Started**

# Kit Components

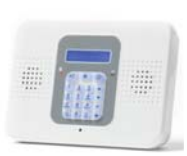

### Control Panel

The control panel communicates with all system detectors and accessories, with the alarm receiving centre, and with users via Cloud-based Smartphone and Web-browser applications.

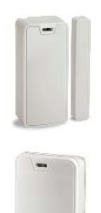

#### Detectors

Detectors generate alarm events upon intrusion detection. Magnetic door / window contact detectors serve to protect doors and windows, while PIR (Passive Infra-Red) motion detectors serve to protect designated zones. A large selection of other (optional) RISCO Group detectors can also be installed.

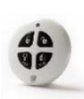

#### Keyfobs

Keyfobs are hand-held mini-remote control transmitters that enable arming / disarming the system, sending panic alarms and medical assistance alarms.

# Expanding your System

This kit contains the necessary components required to operate your security alarm system, however you can enhance and customize your system by adding additional components – up to a maximum of 32 detectors and sensors, 19 keyfobs, 4 repeaters (range extenders), 4 keypads, and 1 alarm sounder. Visit the RISCO Group website for more information at: <u>www.riscogroup.com</u>. Also, see *Product Specification* on page 40 for further system details.

# System Installation

It is recommended to have your system installed by a professional, such as an alarm system engineer or electrician.

# **Important Safety Precautions**

| $\wedge$     |                                                                                                    |
|--------------|----------------------------------------------------------------------------------------------------|
| ∠¹∆ WARNING: | Installation or usage of this product that is not in<br>accordance with the intended methods as described in<br>the instructional materials and by the supplier can<br>result in damage, injury, or death.                                                  |
| A WARNING:   | Make sure this product is not accessible by children and those for whom system operation is not intended.                                                                                                    |
| A warning:   | Do not ever attempt to repair your wireless security<br>alarm system by yourself, as doing so could result in<br>damage, injury or death. Always contact your<br>engineer / supplier for repair or maintenance issues.                                      |
| A warning:   | The main panel should be connected to an easily-accessible electrical wall outlet or disconnection device, such as a circuit breaker.                                                                                                    |
| A warning:   | Electrical power connections to the control panel should<br>be according to applicable electrical code and<br>regulations.                                                                                                    |
| A WARNING:   | Do not attempt to replace the battery in the control panel yourself – always contact your engineer / provider.                                                                                                    |
| A warning:   | Ensure a battery is replaced with the correct type and<br>polarity. Do not recharge, disassemble, deform, expose<br>to high heat, or incinerate batteries. Failure to observe<br>these warnings may result in explosion, fire, damage,<br>injury, or death. |
| A CAUTION: A | Always dispose of used batteries according to applicable                                                                                                    |
| 1            | aw and regulations.                                                                                                    |

### **Initial System Setup**

The following steps are required to initially set up your system for operation:

Step 1: Control Panel Wiring

Step 2: Installing the Control Panel

Step 3: Powering Up the Control Panel

Step 4: Selecting a Language

Step 5: Registering Components

Step 6: Installing Kit Components

Step 7: Testing the System

Step 8: Defining System Users

Step 9: Establishing System Communication

Step 10: Connecting to RISCO Cloud

# Step 1: Control Panel Wiring

# WARNING: Make sure to comply with all applicable electrical code and regulations.

### Wiring at the Control Panel

#### > To perform wiring at the control panel:

1. Make sure the control panel is **NOT** connected to an electrical power supply, and then open it as follows; both covers remain connected to each other with a ribbon cable (do not detach):

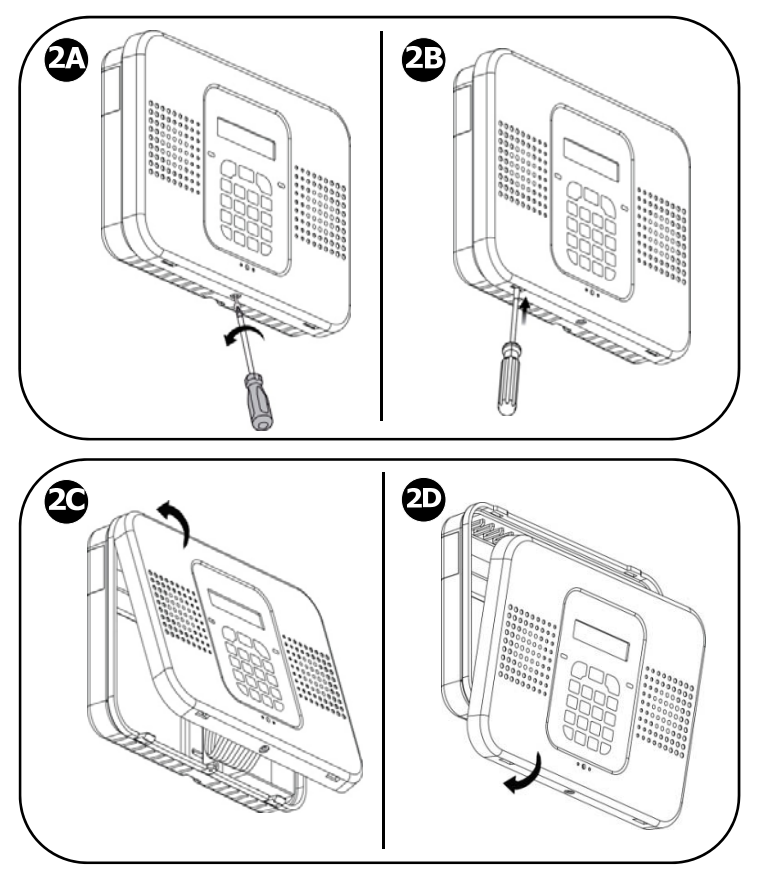

**3** 

Remove and retain the screw on the cover.

Release the right and left tabs (left location shown).

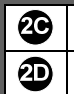

Detach the cover from the bottom-facing side.

Detach the cover from the top-facing side.

2. At the back side of the control panel, route the AC power cable through the wiring outlet:

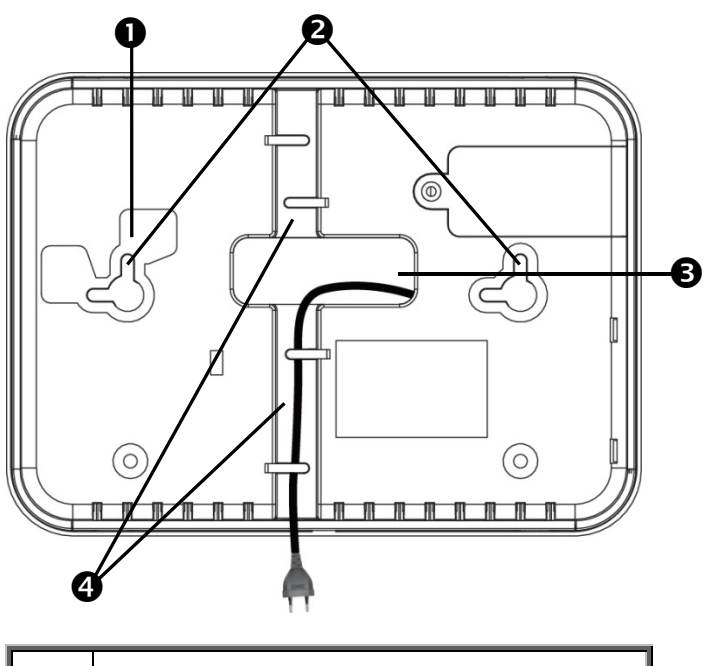

| 0 | Tamper switch location (on opposite side) |
|---|-------------------------------------------|
| 0 | Screw mounting grooves                    |
| ß | Wiring outlet                             |
| 4 | Wiring ducts                              |

3. Connect the AC power cable leads to the AC terminals, ensuring the correct live [L] and neutral [N] wiring, as shown in the following illustration on page 10.

**NOTE:** For the AC power cable wiring colors, refer to the applicable electrical code for the country / region of installation.

4. Secure the AC power cable onto the PCB using the provided cable clamp, screw and washer and then route the cable through one of the wiring ducts:

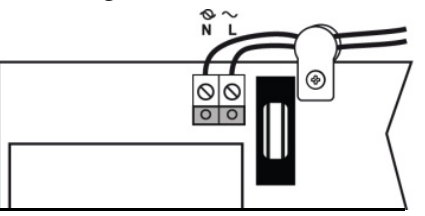

5. At the terminal block connect wire leads for the relevant connections, as required:

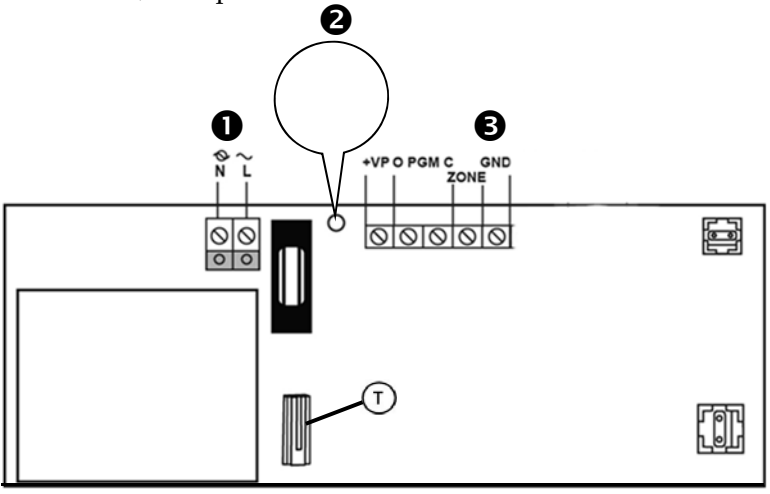

| 0 | AC power supply terminals                                                                                                    |
|---|----------------------------------------------------------------------------------------------------|
| 0 | Cable clamp                                                                                                    |
| € | Terminal block. Connection terminals from left to right:<br>external module, PGM, zone (for a single hard-wired<br>peripheral), GND. |

- 6. When all control panel wiring installation tasks are finished, close up the control panel casing. Make sure the tabs on the cover snap into place into their respective grooves, and then re-install the small screw back onto the front cover.
- 7. Mount the control panel onto the wall (see *Step 2: Installing the Control Panel*, page 10).

### Step 2: Installing the Control Panel

### **Mounting Guidelines**

When installing, make sure the control panel is:

- Accessible to all external connections for electrical power supply and additional (non-kit) RISCO Group components.
- In a central location, in relation to the wireless components your system will be using, with a minimal distance from the components
- Near the entry/exit door of the secured site, in order to allow enough time for leaving after arming the system
- Out-of-sight of would-be intruders, and out-of-reach of unintended users (such as children)
- At a location with a minimal number of obstacles between the control panel and the detectors. Metal-based construction materials, such as thick or steel-reinforced concrete walls can reduce the RF signal strength.

# Installation Procedure

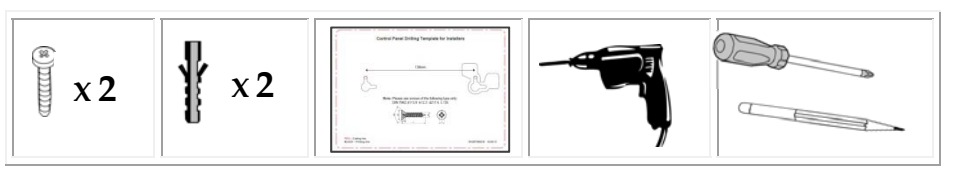

WARNING: Make sure the control panel is NOT connected to any electrical power supply.

> To install the control panel:

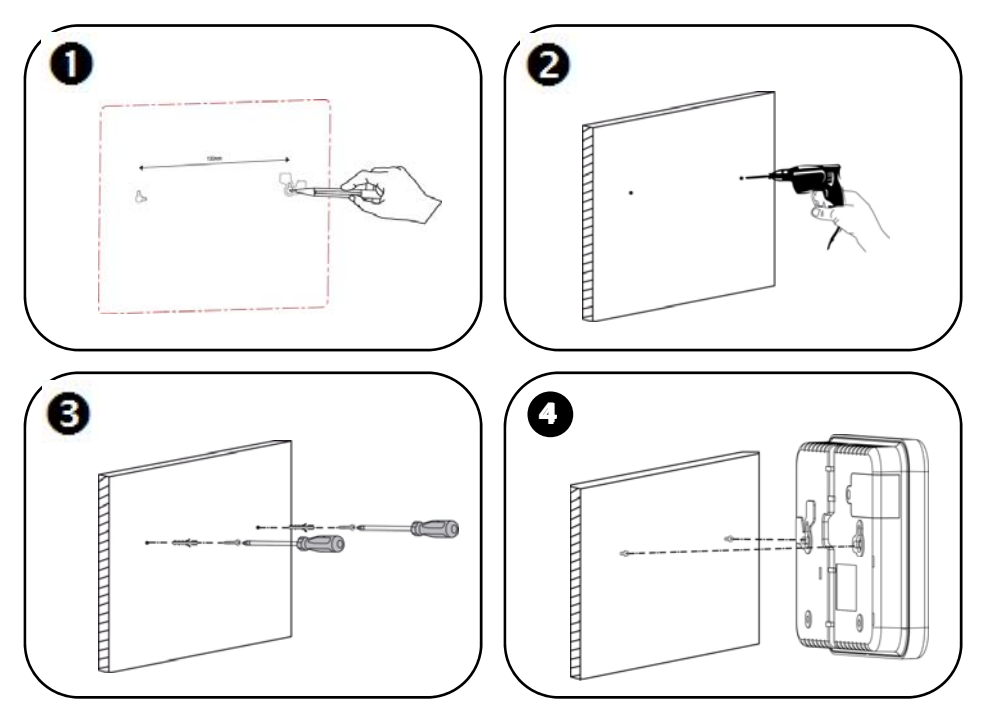

**IMPORTANT:** When mounting, although the screws enter the control panel's elbow grooves in the center as shown below, the screw holes / screws must be positioned at the upper-most location on the elbow grooves:

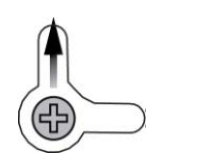

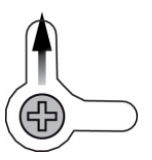

### **Step 3: Powering-Up the Control Panel**

After performing all wiring tasks at the control panel and installing the control panel, you can now power-up the control panel.

**NOTE:** After initial power-up, any subsequent removal of the control panel from the wall will trigger a tamper alarm.

**NOTE:** Ignore any low battery message that may display while powering-up. This indicates the control panel backup battery needs recharging, however the system will operate normally using its AC power supply.

#### > To power-up the control panel:

Apply electrical power to the control panel with the AC power cable, or at the circuit breaker switch; you will be prompted by the control panel display to select a language (see Step 4).

### Step 4: Selecting a Language

Upon initial control panel power-up, you will be prompted to select the language and default options.

**NOTE:** Your panel may already be set to UK English, so this step may not be required.

#### > To select a language:

- 1. At first installation, after control panel power-up, SELECT LANGUAGE displays on the keypad.
- 2. Use 💌 🔺 to scroll to the language you would like to display at the control panel, and then press 🔽.
- 3. Press 🕑 to set for **GENERAL** (default) or select the desired language; INITIALIZING, and then DISARMED display.

**IMPORTANT:** If SYSTEM NOT READY, SYSTEM TROUBLE or TAMPER ALARM also display, they indicate there are trouble messages (use v to scroll and view). However, these messages could be due to reasons which may resolve automatically after a short time, thus it is recommended to wait until after you have completed all (10) initial system setup steps before troubleshooting.

### **Step 5: Registering Components**

All components used in your system (detectors, keyfobs, and other wireless devices) must be registered in order to be recognized by the system.

### **Registering Kit Components**

Your kit comes with pre-registered components. Perform the following to complete the registration process.

NOTE: For the kit-supplied keyfob, see Registering Keyfobs, page 14.

- 1. Open each component (see the illustrations on pages 18 and 21)
- 2. Remove the battery protector strips / install the batteries; a chime sounds indicating the control panel recognizes the component.
- 3. Put the component covers back on.

**NOTE:** The factory-assigned zone numbers for the kit-supplied components are listed below. It is recommended to write down their locations / descriptions as well.

# Listing of Component/ Zone Information

It is important to retain this listing for future reference, for example, when performing a walk test, or when bypassing zones.

| Component name & model                      | Zone number /<br>keyfob number | Zone location & description<br>(for keyfobs, list the<br>users who retain them) |
|---------------------------------------------|--------------------------------|---------------------------------------------------------------------------------|
| Magnetic contact detector<br>(kit-supplied) | 1                              |                                                                                 |
| PIR detector (kit-supplied)                 | 2                              |                                                                                 |
| Keyfob (kit-supplied)                       | Keyfob 1                       |                                                                                 |
|                                             |                                |                                                                                 |
|                                             |                                |                                                                                 |
|                                             |                                |                                                                                 |
|                                             |                                |                                                                                 |

# **Registering Additional Components**

For additional components added to your system, register them as follows: **NOTE:** For additional keyfobs, see *Registering Keyfobs*, page **14**.

#### > To register additional components:

- 1. Remove the component cover.
- 2. At the control panel, press and hold 🗹 for about 3 seconds (disregard the ENTER USER CODE message) until REGISTER and TRANSMIT 1 display.
- 3. Now remove the battery protector strip or plastic wrapping (if you have to remove the battery in order to do this, make sure the battery is then inserted in the component with the correct polarity); TRANSMIT 2 displays.
- Press the component's tamper switch and then release it; the (automatically-generated) zone number and SAVE? display.
   IMPORTANT: In the listing provided write down the zone

**IMPORTANT:** In the listing provided write down the zone number, component name, and its location / description.

- 5. Press 🕑 to save the registration, or press 🗵 to cancel.
- 6. Attach the (registered) component's cover correctly in place.
- 7. Repeat this procedure from step 3 to register the next component, or if finished, press 💌 to exit the registration mode.

# **Registering Keyfobs**

#### > To register keyfobs:

- 1. At the control panel, press and hold for about 3 seconds (disregarding the ENTER USER CODE message) until REGISTER and TRANSMIT 1 display.
- 2. Press any keyfob button; REGISTER and TRANSMIT 2 display.
- 3. Press the same keyfob button again; the keyfob number and SAVE? display.

**IMPORTANT:** In the listing provided write down the keyfob number, and the user who retains it.

- 4. Press 🕑 to save the registration, or press 💌 to cancel.
- 5. Register the next device, or if finished, press 💌 to exit the registration mode.

### **Deleting Component Registrations**

If you no longer use a system component, you must "delete" its registration to the control panel.

#### > To delete a component registration:

- 1. Remove the cover from the component.
- 2. At the control panel press 💌 for about 3 seconds until DELETE and TRANSMIT 1 display.
- 3. Press the component's tamper switch; DELETE OK? displays.
- 4. Press 🕑 to delete the registration, or press 💌 to cancel the deletion request.

# **Deleting Keyfob Registrations**

If you no longer use a keyfob, you must "delete" its registration to the control panel.

- > To delete a keyfob registration:
  - 1. At the control panel, press 💌 for about 3 seconds until DELETE and TRANSMIT 1 display.
  - 2. Press any button on the keyfob twice; the keyfob number and DELETE OK display.
  - 3. Press 🕑 to delete the registration, or press 💌 to cancel the deletion request.

### Step 6: Installing Kit Components

### **Pre-Installation Planning**

Before installing system components, to ensure optimal system performance, determine which areas need to be protected and the best locations for installing the components.

# Installing the Magnetic Door / Window Contact Detector

The magnetic door / window contact detector has two parts – a transmitter, and a magnet. It can be installed at the entry / exit door of a secured site, to a window, a sliding door, or at any similar entrance that could be accessed by an intruder.

#### **Mounting Guidelines**

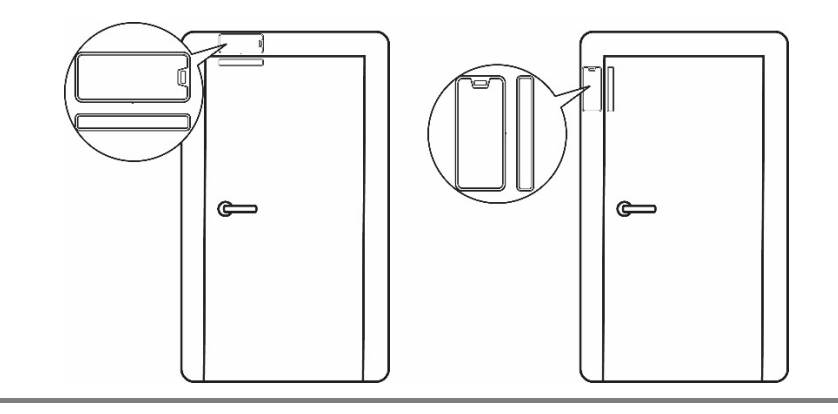

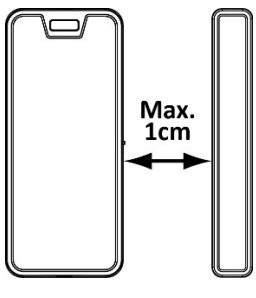

Transmitter M

Magnet

**NOTE:** It is recommended to affix the transmitter to the non-moving part of the door or window (such as to the door frame / window frame), and to affix the magnet to the moving part.

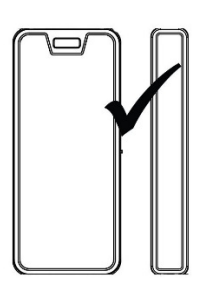

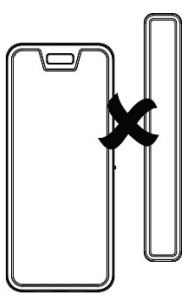

### Installation Procedure

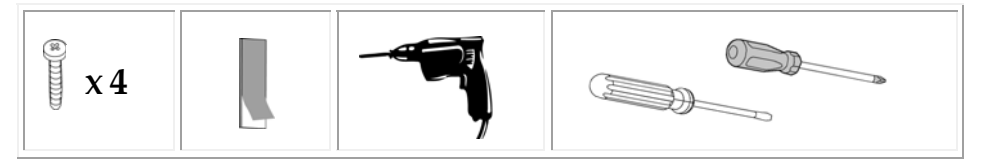

**NOTE:** If the transmitter is installed using adhesive strips, the back tamper switch will not be operational.

**NOTE:** For installing the transmitter with adhesive strips, skip to step **3B** in the following procedure.

#### > To install the transmitter and magnet:

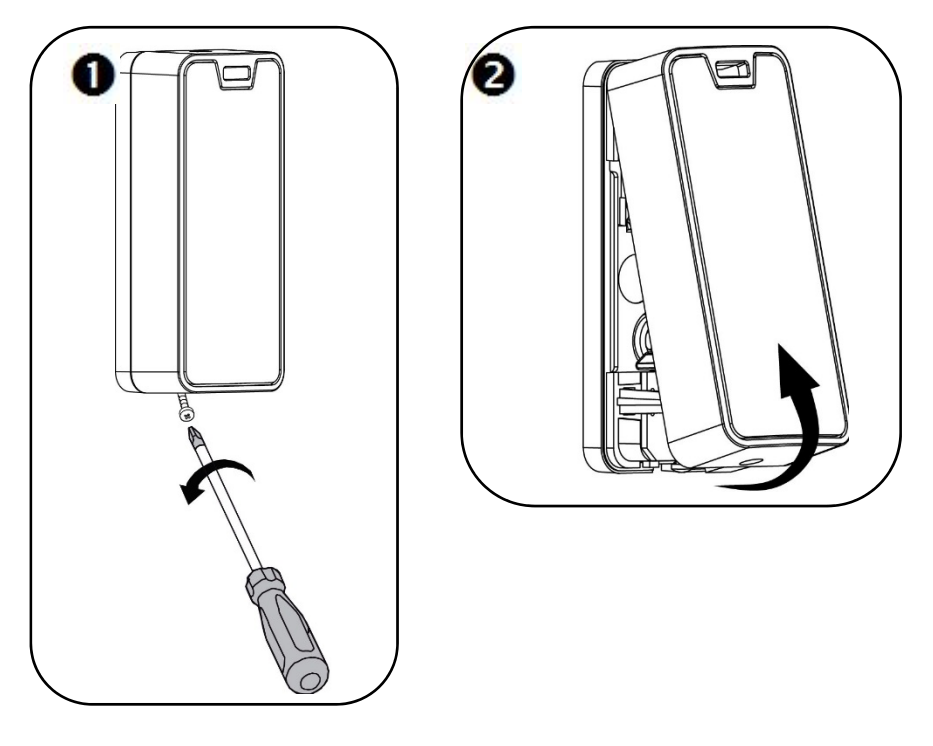

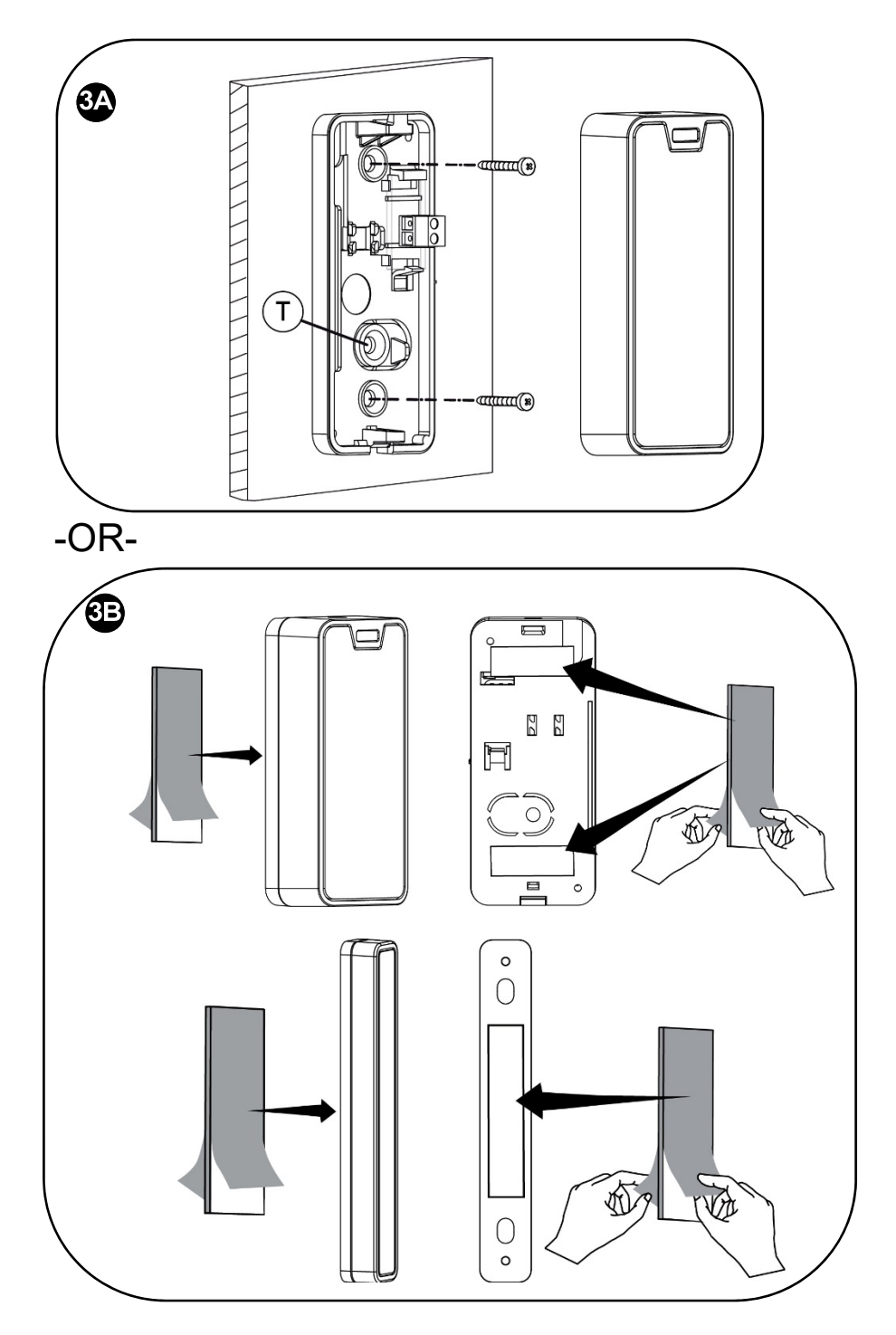

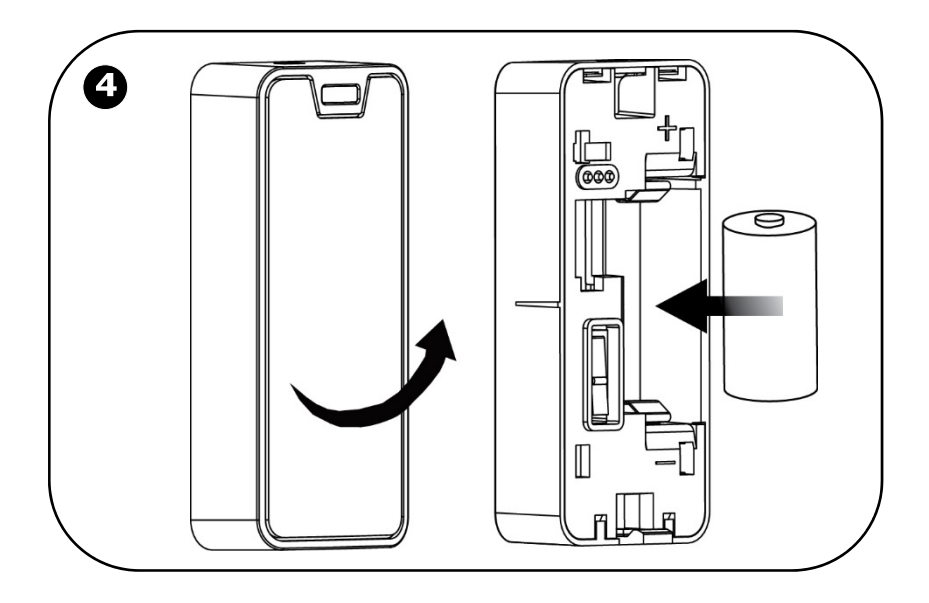

# Installing the PIR Detector

The wireless PIR (Passive Infra-Red) detector detects movement for up to 11 metres (36 feet) indoors. The Pet immunity (PI) model is designed to not trigger alarms by small pets that weigh up to 36 kilograms (80 pounds).

### Mounting Guidelines

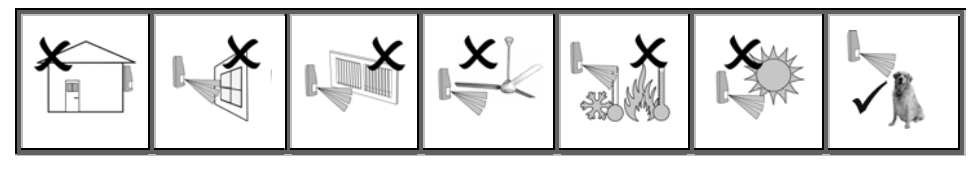

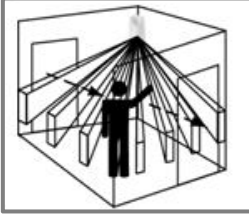

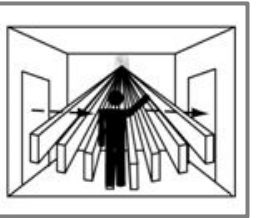

Avoid mounting a PIR PI detector in a location where a pet can come within reach of the detector by climbing on furniture or other objects.

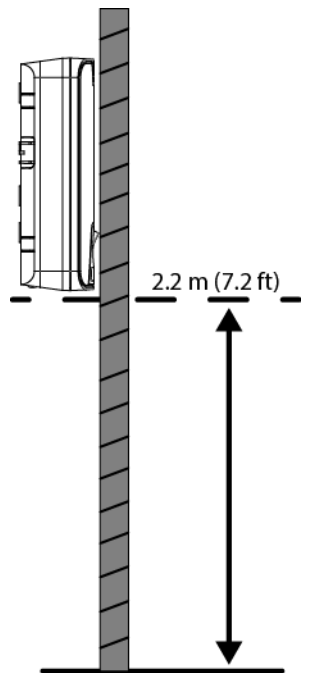

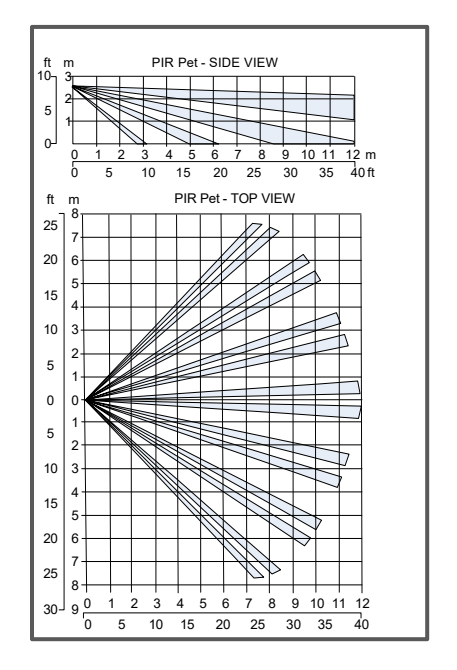

#### Installation Procedure

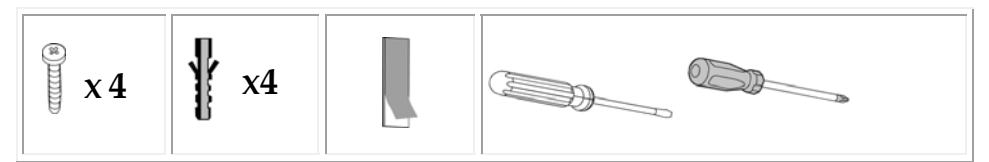

> To install a PIR detector:

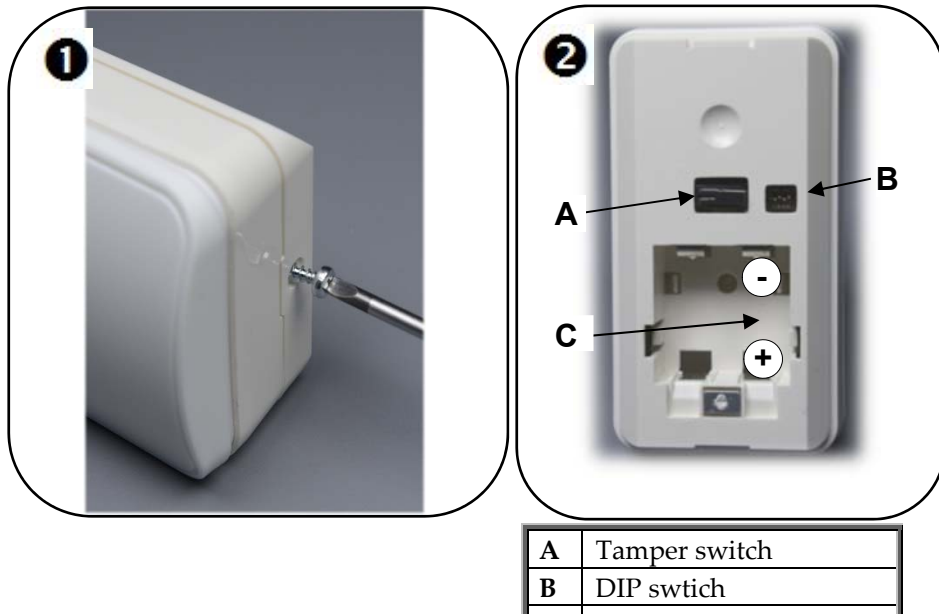

C Battery holder

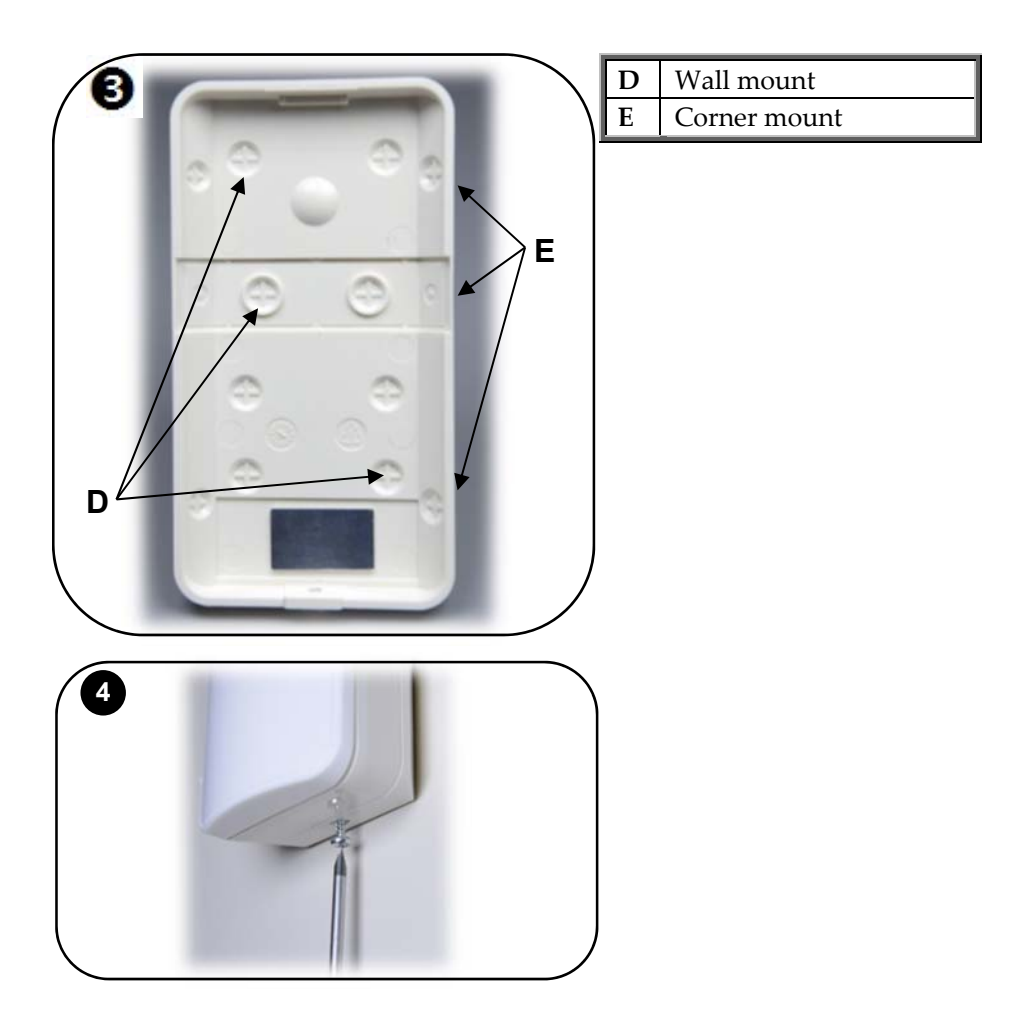

#### NOTE:

• Retain the screw for use when re-installing the PCB An additional battery (purchased separately) can also be used to extend the operational duration (size CR123, 3 V, lithium). Check the RISCO Group website for information on battery updates.

### Step 7: Testing the System

It is recommended to test all system components (kit-supplied and additional) to ensure correct operation.

# Performing a Keyfob Test

Test keyfobs by pressing the arming / disarming buttons to observe whether the respective chimes are heard, and whether the control panel display indicates arming/disarming.

# Performing a Walk Test for Detectors

For PIR and magnetic door / window contact detectors, perform a walk test. This entails arming the system, then walking through all PIR-protected zones and also opening all magnetic contact-protected doors and windows – with the intent of triggering the alarms, to ensure the components are working correctly.

#### To perform a walk test:

- 1. At the control panel, press .
- 2. Enter the engineer code (default is **1111**) or master code (default is **1234**).
- Enter 7 > 0 > 6; all registered PIR and magnetic door / window contact detectors display chronologically, according to when registered. Scroll using to view them all.

**NOTE:** Before doing the walk test, keep in mind that a PIR detector needs 90 seconds for warming up for after battery installation.

- 4. Make sure nobody is in the armed zones when you initiate the walk test, otherwise it may take up to 4 minutes to reset the PIRs.
- 5. Walk through all armed zones to trigger alarms for each PIR detector, and also open the doors/windows for each magnetic contact detector. When the system receives a transmission signal from a detector, it will no longer display on the control panel (indicating the detector is working correctly).

### Step 8: Defining System Users

The system supports up to 25 users, and each user needs to be assigned a unique 4-digit user code. A valid user code is required to perform most system operations.

**NOTE:** *Controlled* codes communicate system commands to the alarm receiving centre, whereas *non-controlled* codes do not communicate system commands to the alarm receiving centre.

| Slot(s) | Code type                               | Description                                                                                                    |
|---------|-----------------------------------------|----------------------------------------------------------------------------------------------------|
| 1       | Master code<br>(controlled)             | For the master user only. Used to edit all other codes,<br>except for engineer and alarm receiving centre codes.<br>Enables event log access. Default code is <b>1234</b> , however,<br>it is recommended to change it immediately after<br>setting up the system.                           |
| 2-19    | User codes<br>(controlled)              | For system users.                                                                                                    |
| 20-25   | User codes<br>(non-controlled)          | For system users.                                                                                                    |
| 26-27   | Limited<br>user codes<br>(controlled)   | For temporary system users, valid only for 24 hours.                                                                                                    |
| 28      | Duress code                             | For all system users. For situations when a user is being<br>forced to operate the system, it simultaneously sends a<br>"silent" duress event message to the alarm receiving<br>centre or to a pre-defined user.                                                                             |
| 30      | Alarm Receiving<br>Centre / TWA<br>code | For alarm receiving centre operator. Used to establish<br>two-way audio (TWA) communication with the control<br>panel for up to 10 minutes after an alarm activation.<br>This code doesn't grant access to any additional system<br>functions. See the Full Installation Manual for details. |
| 32      | Engineer code                           | For the engineer only. Enables access to the<br>Programming menu, and enables viewing and clearing<br>the event log. Default code is <b>1111</b> , however, it is<br>recommended to change it immediately after installing<br>the system.                                                    |

# Assigning, Editing, and Deleting Users (User Codes)

System users (user codes) are typically designated from RISCO Cloud (see *Step 10: Connecting to*, page 29). Alternatively, they can be assigned from the control panel.

**NOTE:** At initial system installation, it is highly recommended that the master user and engineer edit their default codes to be ones that are unique and confidential.

NOTE: Master and engineer codes cannot be deleted.

#### > To assign, edit, and delete user codes:

- 1. At the control panel, press , and then enter the master code (default is **1234**) or the engineer code (default is **1111**).
- 2. Use 💌 📥 to scroll to **4. USER CODES**, and then press 🗹.
- 3. Use To scroll to the specific code slot that you would like to assign, edit or delete (see chart above for the available slots and their descriptions), and then press T.
- Scroll and select either: 1. EDIT CODE (to change or delete a code) or 2.DESCRIPTOR (to change the code description / name), and then press
- 5. Enter either the changed code or the changed code description as follows:
  - Use 🔽 🛋 to move from character to character on the display (or wait a second after entering a character to automatically move to the next space).
  - Press any button repeatedly to toggle between the letters and number printed on it.
  - Press **505** to delete a character.

**NOTE:** If you want to delete a code, change (edit) it to **0000**.

6. Press 🔽 to confirm.

### Step 9: Establishing System Communication

### **Communication Channels**

Connection to WiFi enables using the Cloud — the RISCO Group Application Server (RISCO Cloud) to handle all communication between the system and Smartphone / Web application users. It enables remote system monitoring and control, such as system arming / disarming, receiving e-mail, as well as viewing the event history log.

# Connecting to WiFi

To connect via WiFi, you must select your router's WiFi network.

**NOTE:** Your router's WiFi must be activated in order for the control panel to recognize and communicate with the router.

### Selecting your WiFi Network:

- > To select your WiFi network (if not yet selected):
- 1. Press for 3 seconds and then enter the master code (default is **1234**); SETTING WI-FI 1. SCAN WI-FI displays.
- 2. Press :; the control panel scans for WiFi networks.
- 3. Scroll to your router's WiFi network, and then press 🗹.
- 4. Enter the password, and at the "SAVE?" prompt, press  $\bigcirc$ ; if connection is successful there is no message. If there is a problem in connecting, an error message displays.

#### Changing the WiFi Network

If, for example, you have changed your router, you must set the new WiFi network and password.

#### > To change a WiFi network:

1. Press for 3 seconds and then enter the master code (default is **1234**); SETTING WI-FI 1. SCAN WI-FI displays.

#### 2. [To change the WiFi network]:

- a. Press 💽; the control panel scans for WiFi networks
- b. Scroll to your router's WiFi network, and then press 🗹.
- c. Enter the password, and then at the "SAVE?" prompt, press  $\bigcirc$ ; if connection is successful there is no message. If there is a problem in connecting, an error message displays.

### Step 10: Connecting to RISCO Cloud

### Registering to RISCO Cloud

- > To register to RISCO Cloud:
  - 1. Go to <u>www.riscocloud.com/register</u>

| Creating Security Solutions.                                                  |  |  |  |
|-------------------------------------------------------------------------------|--|--|--|
| Email Address Vour Email address will be used as your login name              |  |  |  |
| Full Name                                                                     |  |  |  |
| Create Password At least 6 characters long. Include letters and digits   show |  |  |  |
| Panel ID 15 Digits as appears on your panel                                   |  |  |  |
| Time Zone (GMT+00.00) Greenwich Mean Time : Dublin, Edinburgh, Hist           |  |  |  |
| Enter the symbols you see on the image Re-Generate                            |  |  |  |
| Register                                                                      |  |  |  |

- 2. Complete all the required fields:
  - **Email Address:** The user's e-mail address (required for 1st time activation it can be changed at a later time).
  - Full Name: The user's full name.
  - **Create Password:** Must be a minimum of 6 characters, and have at least one digit.
  - **Panel ID:** The 15-digit panel ID as appears on the sticker located on the side of the control panel.
  - Time Zone: Select from the dropdown list.
  - **Code:** Type the security code as it appears.
- 3. Select the checkbox to agree to the terms and conditions.
- 4. Press **REGISTER**.

5. To complete registration, the user must open the e-mail message received (at the e-mail address defined as the Login name), and then click the link.

### Logging in to RISCO Cloud

You can also log in to RISCO Cloud from your Smartphone (see *Using the Smartphone and Web Applications,* on page 35).

- > To log in to RISCO Cloud:
  - 1. Go to www.riscocloud.com

| Creating Security Solutions.       |                           |
|------------------------------------|---------------------------|
| Username/Email Address             |                           |
| Password                           |                           |
| System PIN Code                    |                           |
| Log In<br>English (United Kingdom) | Register<br>ost password? |

- 2. Enter the user name and password that you supplied during the registration process.
- 3. Enter your PIN code (same as the user code) the default master code is **1234**.
- 4. Press Log In.

### **Operating the System**

# Before You Start Using the System

After completing all initial system setup steps, before you use the system, first check if any trouble messages still display on the control panel (use **v** to scroll and view). If any remain, see *Troubleshooting* on page 36.

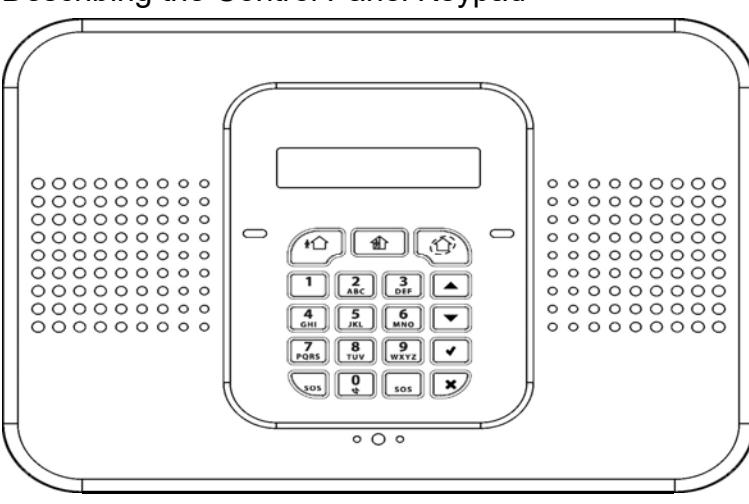

#### Describing the Control Panel Keypad

| Keypad buttons             | Description                                                                                |
|----------------------------|--------------------------------------------------------------------------------------------|
|                            | <b>Arming</b> – from left to right: full arm, partial arm, perimeter arm                   |
| (buttons for<br>user code) | <b>Disarming</b> – to disarm the system. Also cancels sounder upon alarm activation.       |
|                            | Accept / OK – used after selecting, for confirming, and for saving                         |
| ×                          | <b>Reject / cancel</b> – for cancelling current selection, or returning to prior menu item |
|                            | <b>Menu navigation</b> – for scrolling<br>up / down through menu options                   |
| * 505 # 505                | <b>Panic alarm</b> – sends notification (control panel, however, is silent)                |

#### Describing the Control Panel LEDs

| LED                       | Color  | State                      | Status                                                                                                    |  |
|---------------------------|--------|----------------------------|----------------------------------------------------------------------------------------------------|--|
|                           | N/A    | Off                        | Both AC electrical power and battery power are disconnected                                                                                            |  |
|                           | Green  | On                         | System power status is ok (no<br>system trouble)                                                                                                    |  |
| OK LED Green              |        | Flashing                   | Open (activated) zone. Check<br>that the windows and doors are<br>closed and no movement is<br>detected by the detectors within<br>the protected area. |  |
|                           | Yellow | On                         | System trouble                                                                                                    |  |
|                           | Yellow | Slow flashing              | Low battery (in control panel or transmitters)                                                                                                    |  |
|                           | Yellow | Quick flashing             | AC power loss                                                                                                    |  |
|                           | Yellow | Slow and<br>quick flashing | System trouble in addition to AC power loss / low battery                                                                                              |  |
| •                         | N/A    | Off                        | System is disarmed                                                                                                    |  |
|                           | Green  | On                         | System is armed                                                                                                    |  |
| (System<br>Status<br>LED) | Red    | Flashing                   | Alarm activation (flashes until<br>system is disarmed).<br><b>NOTE:</b> Scroll on keypad to view<br>trouble message(s).                                |  |

#### Describing the Keyfob LED

The keyfob LED flashes when transmitting a command, and also flashes to indicate a low battery condition.

#### Describing the PIR Detector LED

The PIR LED flashes upon detection.

#### **Describing User Commands**

Commands to control and use the system (such as arming and disarming) are typically performed by system users at the control panel, keyfob, as well as via the Smartphone and Web-browser applications.

### **Describing Arming Modes**

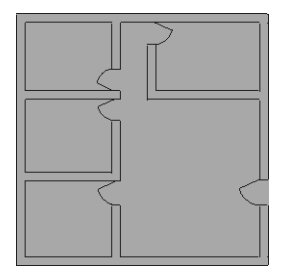

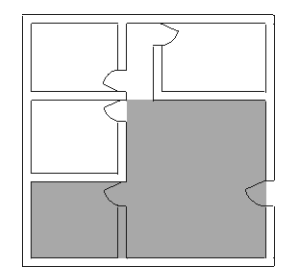

**Full arm:** For arming premises that are fully vacated

**Partial arm:** For arming one part (but not all) of the premises

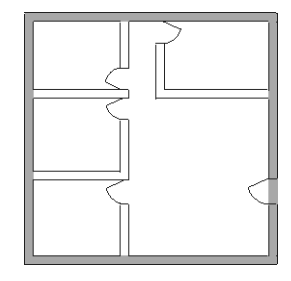

**Perimeter arm:** For arming the perimeter, while the premises are occupied

# Performing Commands from Control Panel and Keyfob

| Command                        | Command Control Panel Procedure                                                                                                    |                              |
|--------------------------------|----------------------------------------------------------------------------------------------------|------------------------------|
| Full arm                       | Press $\overset{\text{r}}{\square}$ . Then, if prompted, enter user code.                                                                                                    | Press .                      |
| Partial arm                    | Press 1. Then, if prompted, enter user code.                                                                                                    | Press O.                     |
| Perimeter arm                  | Press 🗐. Then, if prompted, enter user code.                                                                                                    | Press .                      |
| Disarm (and<br>silence alarms) | Enter user code                                                                                                    | Press 🕜                      |
| Activate panic<br>alarm        | Press $\overset{(*)}{\underset{ss}{\overset{(*)}{\overset{(*)}}}}}}}}}}}}}}}}}}}}}}}}}}}}}}}}}}}}$ | Press & O<br>simultaneously. |
| Activate fire<br>alarm         | Press $1$ and $3$ simultaneously.                                                                                                    | N/A                          |
| Activate<br>medical alarm      | Press $4$ and $6$ simultaneously; control panel beeps to indicate alarm activation.                                                                                                    | N/A                          |
| View system<br>troubles        | If a trouble message displays, press 🔽 to scroll and view current system troubles.                                                                                                    | N/A                          |
| Access menu<br>mode            | Press 🖌 and then enter user code. Scroll with 🔺 💌, then press 💽 to confirm selection.                                                                                                    | N/A                          |
| Bypass /<br>unbypass zones     | <ul> <li>1. Press and enter master code (default is 1234).</li> <li>2. Press 2.</li> <li>3. Scroll with  to select either: <ul> <li>2. Unbypass All (to unbypass all zones that have been bypassed). Press twice.</li> </ul> </li> <li>OR- <ul> <li>Bypass/Unbyp (to select a specific zone to either bypass or unbypass). Press then use to scroll to the zone, and now press to toggle between bypass/unbypass options. Finally, press to select, followed by to save the changes.</li> </ul> </li> </ul>                                                                                                    | N/A                          |

# Using the Smartphone and Web Applications

#### Smartphone App

The Smartphone RISCO Cloud app will guide you through the operational instructions. Download from the Apple's App Store for iOS devices, or from Google Play for Android devices.

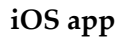

Android app

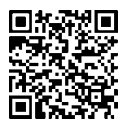

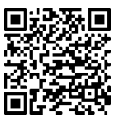

#### Web Application

For operational instructions, refer to the RISCO Cloud Web application documentation at: <u>http://www.riscogroup.com/products/product/50870</u>

### Troubleshooting

The following are a list of trouble messages that may appear on the control panel display, along with actions the user can perform for resolution.

| Trouble Message               | Description                                                                                                    | Corrective Action                                                                                                    |
|-------------------------------|----------------------------------------------------------------------------------------------------|----------------------------------------------------------------------------------------------------|
| TAMPER ALARM                  | Component has been<br>removed (or moved)<br>from the mounting<br>location, or component<br>cover has been opened. | <ul> <li>Return component to its install<br/>location (mounted in the correct<br/>position)</li> <li>Close component cover</li> </ul>                                                        |
| AC LOSS                       | No electrical AC power supply to control panel.                                                                   | Check the power cable / circuit breaker.                                                                                                    |
| BATTERY LOW<br>CONTROL PANEL  | The control panel battery needs recharging.                                                                       | Connect the control panel to the electrical power supply.                                                                                                    |
| BATTERY MISSING               | Control panel battery is<br>not connected or is<br>missing.                                                       | <b>For engineer only</b> : First make sure<br>that the electrical power supply is<br>disconnected from the control<br>panel, and then open the panel and<br>reconnect / install the battery. |
| LOW BATTERY<br>ZONE#          | The battery of the<br>specified detector /<br>accessory is low.                                                   | Per the zone that displays, replace<br>the battery in the respective<br>detector / accessory (see<br><i>System Maintenance — Battery</i><br><i>Replacement</i> , page 38).                   |
| LOW BATTERY<br>Keyfob#        | The battery of the specified keyfob is low.                                                                       | According to the keyfob number<br>that displays, replace the battery in<br>the respective keyfob (see<br><i>Replacing Keyfob Batteries</i> , page 38).                                       |
| MEDIA LOSS WIFI               | The router line is down /<br>not connected, or too far<br>from the control panel.                                 | Ensure router connectivity. Move<br>the router and control panel closed<br>to each other.                                                                                                    |
| DEVICE TROUBLE<br>WIFI MODULE | Faulty Wi-Fi module host<br>CPU connection.                                                                       | Contact your engineer / provider or customer support.                                                                                                    |

| Trouble Message          | Description                                                                           | Corrective Action                                                                                                    |
|--------------------------|---------------------------------------------------------------------------------------|----------------------------------------------------------------------------------------------------|
| ELAS LOGIN FAIL          | The control panel ID and<br>password are not<br>recognized by RISCO<br>Cloud          | Contact your engineer / provider<br>or customer support.                                                                       |
| XML FAIL                 | Problem with Cloud communication.                                                     | Contact your engineer / provider<br>or refer to the Full Installation<br>Manual.                                               |
| NO REGISTERED<br>SENSORS | All detector registrations were deleted.                                              | Manually register all your<br>detectors again (see <i>Registering</i><br><i>Additional Components,</i> page 14).               |
| TIME NOT SET             | The local time of the control panel is not configured.                                | The control panel's time is<br>automatically set from the Cloud<br>server, so wait until Cloud<br>connectivity is established. |
| ALL ZONES<br>BYPASSED    | All zones have been<br>bypassed (the system<br>cannot be armed in this<br>condition). | In order to arm the system,<br>unbypass one or more of the<br>zones.                                                           |

### System Maintenance — Battery Replacement

The user can replace batteries for keyfobs, detectors and other accessories. Check the RISCO Group website for battery updates.

WARNING: Ensure a battery is replaced with the correct type and polarity. Do not recharge, disassemble, deform, expose to high heat, or incinerate batteries. Failure to observe these warnings may result in explosion, fire, damage, injury, or death.

CAUTION: Do not attempt to replace the battery in the control panel yourself – always contact an engineer / provider.

CAUTION: Always dispose of used batteries according to applicable law and regulations.

### **Replacing Keyfob Batteries**

> To replace keyfob batteries:

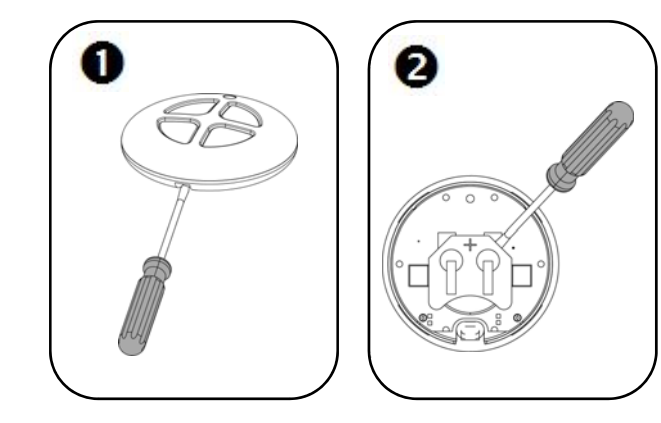

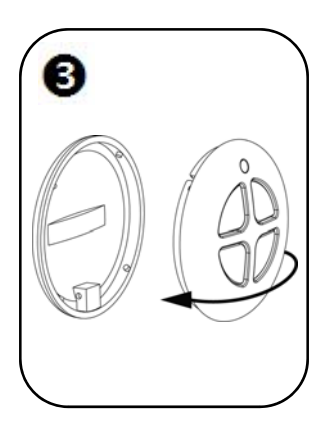

### **Replacing Component Batteries**

When replacing batteries in detectors and other system accessories, do the following to prevent activating the sounder:

#### > To replace component batteries:

- 1. From the control panel, press 5 for about 3 seconds until REPLACE BATTERY displays.
- 2. Remove the dead battery, and then insert the new battery; the tamper alarm is activated as usual, but the sounder does not sound.
- 3. Press 💌 to exit the battery replacement mode.

# **Product Specification**

| General                                  |                                                                             |  |  |
|------------------------------------------|-----------------------------------------------------------------------------|--|--|
| Wireless zones (wireless RF technology)  | 32                                                                          |  |  |
| Hard-wired zone                          | 1                                                                           |  |  |
| Wireless keyfobs                         | 19                                                                          |  |  |
| Wireless repeaters (range extenders)     | 4                                                                           |  |  |
| 2-way wireless sounder                   | 1                                                                           |  |  |
| User codes                               | 25                                                                          |  |  |
| Arming methods                           | full, partial, or perimeter                                                 |  |  |
| Event log capacity (time & date stamped) | 1022                                                                        |  |  |
| Data encryption                          | 66-bit encryption with SecuriCode™<br>technology (hopping and rolling code) |  |  |
| Control Panel                            |                                                                             |  |  |
| Power input                              | 230 VAC, 50 Hz, 4 VA                                                        |  |  |
| Battery low                              | below 7.15 V                                                                |  |  |
| Backup battery pack                      | 4.8 V 1.3 Ah (4 x 1.2 NiMH), size AA, rechargeable                          |  |  |
| Built-in sounder                         | 93 dB @ 10 ft                                                               |  |  |
| Tamper switch                            | N.C. (normally closed) by default                                           |  |  |
| Fuse ratings                             | 63 mA / 250 V for 230 VAC                                                   |  |  |
| Maximum auxiliary output current rating  | 50 mA                                                                       |  |  |
| PGM relay output contact rating          | 100 mA (max. load)                                                          |  |  |
| Operating temperature                    | -10 –55° C (14–131° F)                                                      |  |  |
| Weight                                   | 1.350 g (3 lbs)                                                             |  |  |
| Dimensions                               | 210 x 153 x 40 mm (8.3 x 6 x 1.6 in)                                        |  |  |
| Frequency                                | 868 MHz                                                                     |  |  |

| PIR PI (Model EL-5845PI)                  |                                                         |  |  |
|-------------------------------------------|---------------------------------------------------------|--|--|
| Power                                     | 3 V lithium battery, 2 x CR123                          |  |  |
| Current consumption                       | 15 μA standby, 30 mA max.                               |  |  |
| Maximum coverage                          | 12 m coverage (wide angle) with 90° field-of-<br>view   |  |  |
| Operating temperature                     | -10 –55° C (14–131° F)                                  |  |  |
| Dimensions                                | 120 x 65 x 35 mm                                        |  |  |
| Frequency                                 | 868 MHz                                                 |  |  |
| Magnetic Contact Detector (Model EL-2801) |                                                         |  |  |
| Power                                     | 3 V lithium battery, CR123                              |  |  |
| Current consumption                       | 30 mA (transmission), 10 μA (standby)                   |  |  |
| Operating temperature                     | -10° C—55°C (14° F –131° F)                             |  |  |
| Dimensions                                | Transmitter: 80 x 35 x 22 mm<br>(Magnet: 80 x 7 x 5 mm) |  |  |
| Frequency                                 | 868 MHz                                                 |  |  |
| Keyfob (Model EL-2714)                    |                                                         |  |  |
| Power                                     | 3 V lithium battery, size CR2032                        |  |  |
| Current consumption                       | 16 mA (transmission), 0 μA (standby)                    |  |  |
| Antenna                                   | Built-in whip                                           |  |  |
| RFI immunity                              | 40 V/m                                                  |  |  |
| Operating temperature                     | -10 –55° C (14–131° F)                                  |  |  |
| Dimensions                                | 44 x 44 x 1.1 mm                                        |  |  |
| Frequency                                 | 868 MHz                                                 |  |  |

### **Certification and Standards**

#### **RED Compliance Statement**

Hereby, RISCO Group declares that this product is in compliance with the essential requirements and other relevant provisions of Directive 2014/53/EU. For the CE Declaration of Conformity please refer to our website: www.riscogroup.com

#### Standard Limited Product Warranty ("Limited Warranty")

RISCO Ltd. ("**RISCO**") guarantee RISCO's hardware products ("**Products**") to be free from defects in materials and workmanship when used and stored under normal conditions and in accordance with the instructions for use supplied by RISCO, for a period of (i) 24 months from the date of delivery of the Product ( the "**Warranty Period**"). This Limited Warranty covers the Product only within the country where the Product was originally purchased and only covers Products purchased as new.

**Contact with customers only**. This Limited Warranty is solely for the benefit of customers who purchased the Products directly from RISCO or from an authorized distributor of RISCO. RISCO does not warrant the Product to consumers and nothing in this Warranty obligates RISCO to accept Product returns directly from end users who purchased the Products for their own use from RISCO's customer or from any installer of RISCO, or otherwise provide warranty or other services to any such end user directly. RISCO's authorized distributor or installer shall handle all interactions with its end users in connection with this Limited Warranty. RISCO's authorized distributor or installer shall make no warranties, representations, guarantees or statements to its end users or other third parties that suggest that RISCO has any warranty or service obligation to, or any contractual privy with, any recipient of a Product.

**Remedies**. In the event that a material defect in a Product is discovered and reported to RISCO during the Warranty Period, RISCO shall accept return of the defective Product in accordance with the below RMA procedure and, at its option, either (i) repair or have repaired the defective Product, or (ii) provide a replacement product to the customer.

**Return Material Authorization**. In the event that you need to return your Product for repair or replacement, RISCO will provide you with a Return Merchandise Authorization Number (RMA#) as well as return instructions. Do not return your Product without prior approval from RISCO. Any Product returned without a valid, unique RMA# will be refused and returned to the sender at the sender's expense. The returned Product must be accompanied with a detailed description of the defect discovered ("**Defect Description**") and must otherwise follow RISCO's then-current RMA procedure published in RISCO's website at <u>www.riscogroup.com</u> in connection with any such return. If RISCO determines in its reasonable discretion that any Product returned by customer conforms to the applicable warranty ("**Non-Defective Product**"), RISCO will notify the customer of such determination and will return the applicable Product to customer at customer's expense. In addition, RISCO may propose and assess customer a charge for testing and examination of Non-Defective Product.

**Entire Liability.** The repair or replacement of Products in accordance with this Limited Warranty shall be RISCO's entire liability and customer's sole and exclusive remedy in case a material defect in a Product is discovered and reported as required herein. RISCO's obligation and this Limited Warranty are contingent upon the full payment by customer for such Product and upon a proven weekly testing and examination of the Product functionality

Limitations. This Limited Warranty is the only warranty made by RISCO with respect to the Products. The warranty is not transferable to any third party. To the maximum extent permitted by applicable law, this Limited Warranty shall not apply and will be void if: (i) the conditions set forth above are not met (including, but not limited to, full payment by customer for the Product and a proven weekly testing and examination of the Product functionality); (ii) if the Products or any part or component thereof: (a) have been subjected to improper operation or installation; (b) have been subject to neglect, abuse, willful damage, abnormal working conditions, failure to follow RISCO's instructions (whether oral or in writing); (c) have been misused, altered, modified or repaired without RISCO's written approval or combined with, or installed on products, or equipment of the customer or of any third party; (d) have been damaged by any factor beyond RISCO's reasonable control such as, but not limited to, power failure, electric power surges, or unsuitable third party components and the interaction of software therewith or (e) any failure or delay in the performance of the Product attributable to any means of communication provided by any third party service provider.

BATTERIES ARE EXPLICITLY EXCLUDED FROM THE WARRANTY AND RISCO SHALL NOT BE HELD RESPONSIBLE OR LIABLE IN RELATION THERETO, AND THE ONLY WARRANTY APPLICABLE THERETO, IF ANY, IS THE BATTERY MANUFACTURER'S WARRANTY. RISCO does not install or integrate the Product in the end user's security system and is therefore not responsible for and cannot guarantee the performance of the end user's security system which uses the Product or which the Product is a component of.

This Limited Warranty applies only to Products manufactured by or for RISCO. Further, this Limited Warranty does not apply to any software (including operating system) added to or provided with the Products or any third-party software, even if packaged or sold with the RISCO Product. Manufacturers, suppliers, or third parties other than RISCO may provide their own warranties, but RISCO, to the extent permitted by law and except as otherwise specifically set forth herein, provides its Products "AS IS". Software and applications distributed or made available by RISCO in conjunction with the Product (with or without the RISCO brand), including, but not limited to system software, as well as P2P services or any other service made available by RISCO in relation to the Product, are not covered under this Limited Warranty. Refer to the Terms of Service at: https://riscocloud.com/ELAS/WebUI/UserLogin/License for details of your rights and obligations with respect to the use of such applications, software or any service. RISCO does not represent that the Product may not be compromised or circumvented; that the Product will prevent any personal injury or property loss by burglary, robbery, fire or otherwise, or that the Product will in all cases provide adequate warning or protection. A properly installed and maintained alarm may only reduce the risk of a burglary, robbery or fire without warning, but it is not insurance or a guarantee that such will not occur or will not cause or lead to personal injury or property loss. CONSEQUENTLY, RISCO SHALL HAVE NO LIABILITY FOR ANY PERSONAL INJURY, PROPERTY DAMAGE OR OTHER LOSS BASED ON ANY CLAIM AT ALL INCLUDING A CLAIM THAT THE PRODUCT FAILED TO GIVE WARNING.

EXCEPT FOR THE WARRANTIES SET FORTH HEREIN, RISCO AND ITS LICENSORS HEREBY DISCLAIM ALL EXPRESS, IMPLIED OR STATUTORY, REPRESENTATIONS, WARRANTIES, GUARANTEES, AND CONDITIONS WITH REGARD TO THE PRODUCTS, INCLUDING BUT NOT LIMITED TO ANY REPRESENTATIONS, WARRANTIES, GUARANTEES, AND CONDITIONS OF MERCHANTABILITY, FITNESS FOR A PARTICULAR PURPOSE, TITLE AND WARRANTIES AGAINST HIDDEN OR LATENT DEFECTS, TO THE EXTENT PERMITTED BY LAW. WITHOUT LIMITING THE GENERALITY OF THE FOREGOING, RISCO AND ITS LICENSORS DO NOT REPRESENT OR WARRANT THAT: (I) THE OPERATION OR USE OF THE PRODUCT WILL BE TIMELY, SECURE, UNINTERRUPTED OR ERROR-FREE; (ii) THAT ANY FILES, CONTENT OR INFORMATION OF ANY KIND THAT MAY BE ACCESSED THROUGH PRODUCT SHALL REMAIN SECURED OR NON DAMAGED. CUSTOMER THE ACKNOWLEDGES THAT NEITHER RISCO NOR ITS LICENSORS CONTROL THE TRANSFER OF DATA OVER COMMUNICATIONS FACILITIES, INCLUDING THE INTERNET, GSM OR OTHER MEANS OF COMMUNICATIONS AND THAT RISCO'S PRODUCTS, MAY BE SUBJECT TO LIMITATIONS, DELAYS, AND OTHER PROBLEMS INHERENT IN THE USE OF SUCH MEANS OF COMMUNICATIONS. RISCO IS NOT RESPONSIBLE FOR ANY DELAYS. DELIVERY FAILURES, OR OTHER DAMAGE RESULTING FROM SUCH PROBLEMS. RISCO WARRANTS THAT ITS PRODUCTS DO NOT. TO THE BEST OF ITS KNOWLEDGE, INFRINGE UPON ANY PATENT, COPYRIGHT, TRADEMARK, TRADE SECRET OR OTHER INTELLECTUAL PROPERTY RIGHT IN ANY EVENT RISCO SHALL NOT BE LIABLE FOR ANY AMOUNTS REPRESENTING LOST REVENUES OR PROFITS, PUNITIVE DAMAGES, OR FOR ANY OTHER INDIRECT, SPECIAL, INCIDENTAL, OR CONSEQUENTIAL DAMAGES, EVEN IF THEY WERE FORESEEABLE OR RISCO HAS BEEN INFORMED OF THEIR POTENTIAL

### **Contacting your Engineer**

When in need of service, ordering components, or for questions related to the system, please retain this information for future use when contacting your engineer:

| Engineer name:                                   |                                                              |  |  |  |  |
|--------------------------------------------------|--------------------------------------------------------------|--|--|--|--|
| Engineer address,<br>telephone, e-mail:          |                                                              |  |  |  |  |
| Hours of business: _                             |                                                              |  |  |  |  |
| Website:                                         |                                                              |  |  |  |  |
| Other information: _                             |                                                              |  |  |  |  |
| Contacting RISCO Group                           |                                                              |  |  |  |  |
| International Headquarters                       | s: United Kingdom                                            |  |  |  |  |
| RISCO Group<br>14 Hachoma St., 75655             | Tel: +44 (0)161-655-5500<br><u>support-uk@riscogroup.com</u> |  |  |  |  |
| Rishon Le Zion, Israel<br>Tel: (+972-3) 963-7777 | Please visit us at:<br>www.riscogroup.com/uk/el              |  |  |  |  |

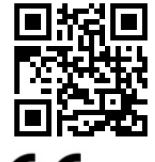

Fax: (+972-3) 961-6584 support-il@riscogroup.com

www.riscogroup.com

Please visit us at:

(

Copyright 2017, RISCO Group All rights reserved. 08/2018

5IN2811